# BẢNG HƯỚNG DẪN ĐĂNG BÀI VIẾT/ SẢN PHẦM WEBSITE WORDPRESS CƠ BẢN CHO MOBILE

Bài viết này chúng tôi sẽ hướng dẫn cho các khách hàng đang sử dụng website trên mobile do Thương Hiệu Việt thiết kế ở mã nguồn WordPress. Để cấu hình và quản trị 1 trang website của Thương Hiệu Việt. Chúng tôi sẽ hướng dẫn bạn các thao tác cơ bản sau:

#### Bước 1: Đăng nhập admin:

Link: Tên domain.com/dangnhap

Đăng nhập : THV cung cấp

Mật Khẩu: THV cung cấp

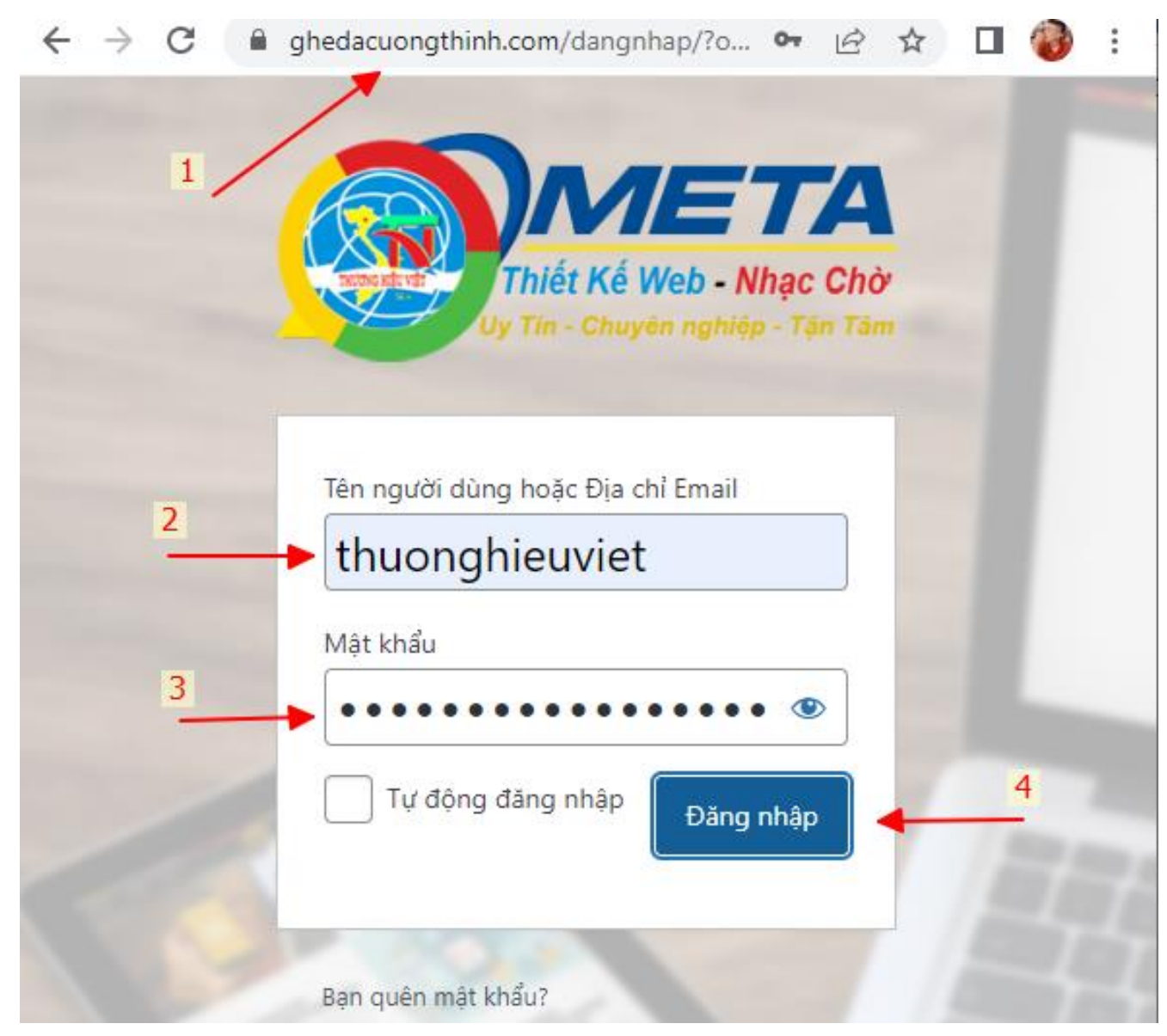

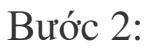

Giao diện sau khi đăng nhập:

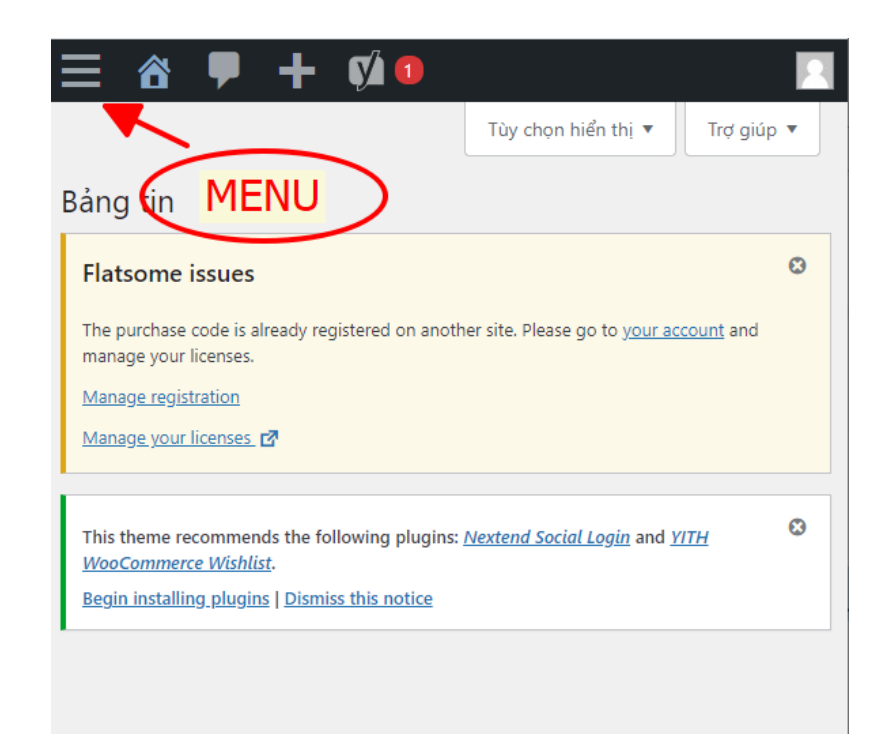

• THV hướng dẫn quản lý tin tức, bài viết

Đưa chuột vào menu trái → Chọn mục **Bài Viết** sẽ có List menu con → Chọn tất cả bài viết **Cách thực hiện như sau:** 

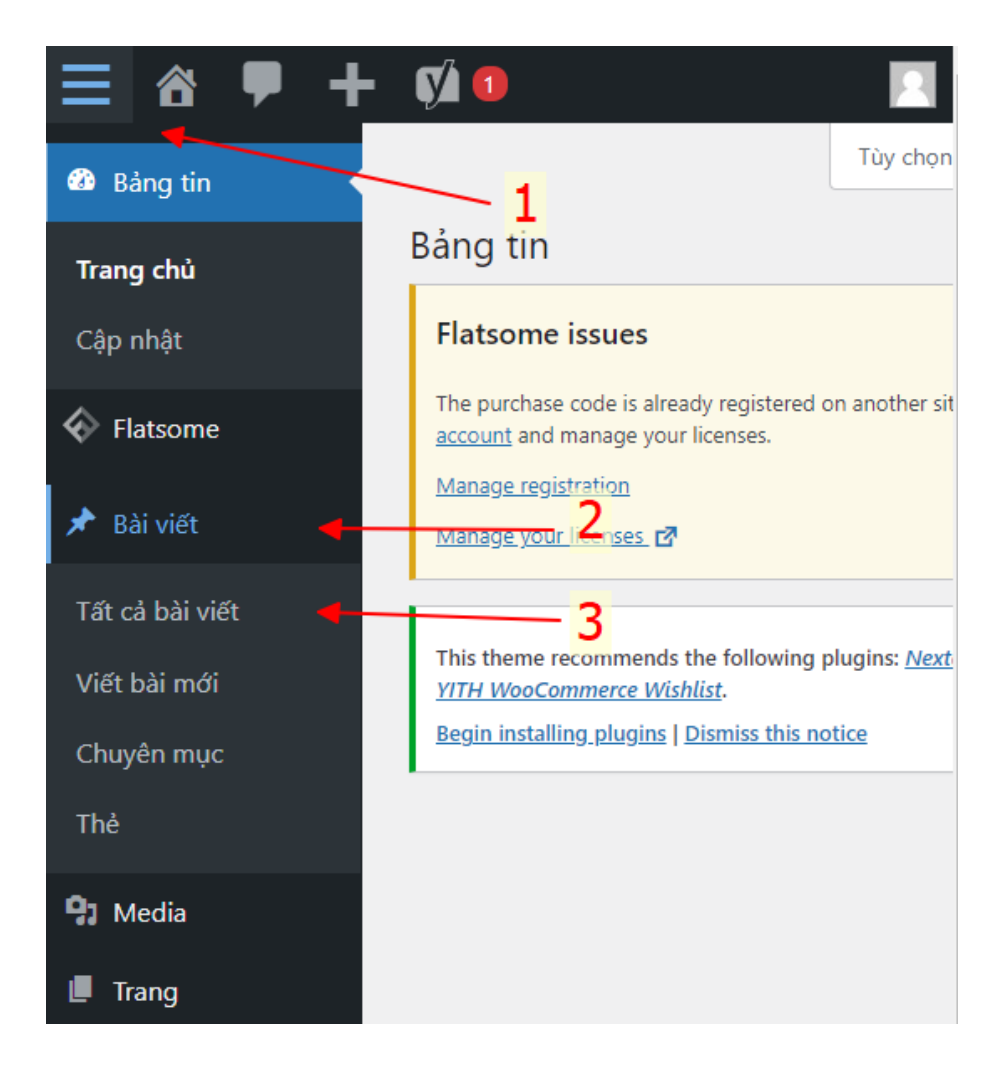

Trong đó có các chức năng khi bạn muốn chọn chỉnh sửa bài viết đó hoặc xem và xóa nếu không cần thiết ...

| Tất cả (5)   Đã xuất bản (5)   Thùng rác (8)   Nội dung quan trọng                              | (0) |
|-------------------------------------------------------------------------------------------------|-----|
| Tiêu đề                                                                                         |     |
| Lời khuyên đặt bàn ghế đá sao cho hợp phong thủy<br>Chỉnh sửa Sửa nhanh Thùng rác Xem           | *   |
| Bảo quản bàn ghế đá thế nào để tăng tuổi thọ? – Địa chỉ bán ghế<br>đá Hà Nội uy tín, chất lượng | •   |
| VỆ SINH GHẾ ĐÁ GRANITO NHƯ THẾ NÀO? – Bàn Ghế Đá Ganito<br>Cường Thịnh – 0905.016.686           | •   |
| 5 ưu điểm của bàn ghế đá mài giả gỗ                                                             | •   |
| Làm sao để biết ghế đá chất lượng hay không?                                                    | •   |

## 1. Sau Đây THV Sẽ Hướng Dẫn Tạo Bài Viết Cho Website trên Mobile

Viết bài mới: Trang viết một bài viết/ tin tức mới cho website

Giao diện,các chức năng cơ bản, các bước post 1 bài mới theo số thứ tự như sau:

- 1: Tiêu đề bài viết
- 2: Nội dung bài viết
- 3: Chọn/upload ảnh đại diện cho bài viết
- 4: Chọn chuyên mục chứa bài viết
- 5: Từ khóa bài viết nếu có
- 6: Đăng bài viết lên website

# Hướng Dẫn Cụ Thể

Đưa chuột vào menu trái → Chọn mục " Bài Viết " sẽ có List menu con → Chọn " viết bài mới "

Cách thực hiện như sau:

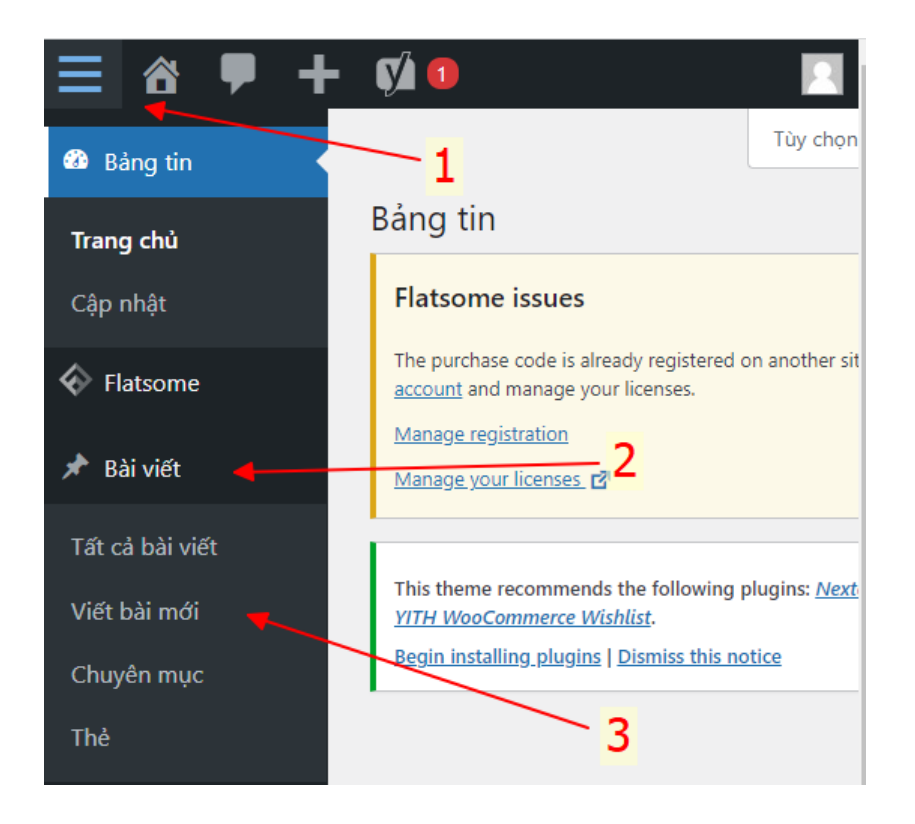

Sau khi bạn đã vào được giao diện Viết bài mới

- B1: Nhập tiêu đề của bài viết mới
- B2: Nhập nội dung bài viết
- B3: Thêm hình ảnh bài viết

B4: Căn chỉnh, chọn màu ... trên thanh công cụ cho bài viết

| Editor UX Builder                                                   |
|---------------------------------------------------------------------|
| Thêm tiêu đề 🚽 <u>1</u>                                             |
| Liên kết tĩnh: <u>https://ghedacuongthinh.com/6475-2/</u> Chỉnh sửa |
| Thêm Media    Trực quan  Văn bản                                    |
| Tệp tin ▼ Chỉnh sửa ▼ Xem ▼ Chèn ▼ Định dạng ▼                      |
| Các công cụ ▼ Bảng ▼ <mark>4</mark>                                 |
| Đoạn ▼ B I 46 ⊟ ▼ ⊟ ▼ Ξ Ξ Ξ 🗙                                       |
|                                                                     |
| Arial ▼ 11pt ▼ ∉ 乗 🛱 🖉 Ω ≖ <u>A</u> ▼                               |
| ⊞ ▼ 0                                                               |
| Nội Dung Bài viết                                                   |

#### Sau khi bạn đã nhập nội dung xong :

- B1: Hãy tích chọn chuyên mục bạn muốn hiển thị bài viết
- B2: Chọn ảnh đại diện cho bài viết
- B3: Đăng bài viết

| Đăng                                  | ~ ~ *        |
|---------------------------------------|--------------|
| Lưu nháp                              | Xem thử      |
| Trạng thái: Bản nháp <u>Chỉnh sửa</u> |              |
| Wiển thị: Công khai <u>Chỉnh sửa</u>  |              |
| Đăng ngay lập tức <u>Chỉnh sửa</u>    |              |
| ∑ SEO: Không có sẵn                   |              |
| √ <u>Tính dễ đọc</u> : Không có sẵn   |              |
| <u>Bỏ vào thùng rác</u>               | Đăng         |
| Chuyên mục                            | ^ <b>~</b> • |
| Tất cả chuyên mục Dùng nhiều nhất     |              |
| Tin tức                               | 1            |
| <u>+ Thêm chuyên mục</u>              |              |
|                                       |              |
| Anh đại diện                          | ^ Y ^        |
| Đặt ảnh đại diện                      | 2            |

# • Cách thêm hình ảnh trong nội dung bài viết/ sản phẩm

B1: Chọn vị trí muốn hình ảnh hiển thị trong nội dung bài viết/sản phẩm

B2: Chọn Thêm Media ( upload hình ảnh )

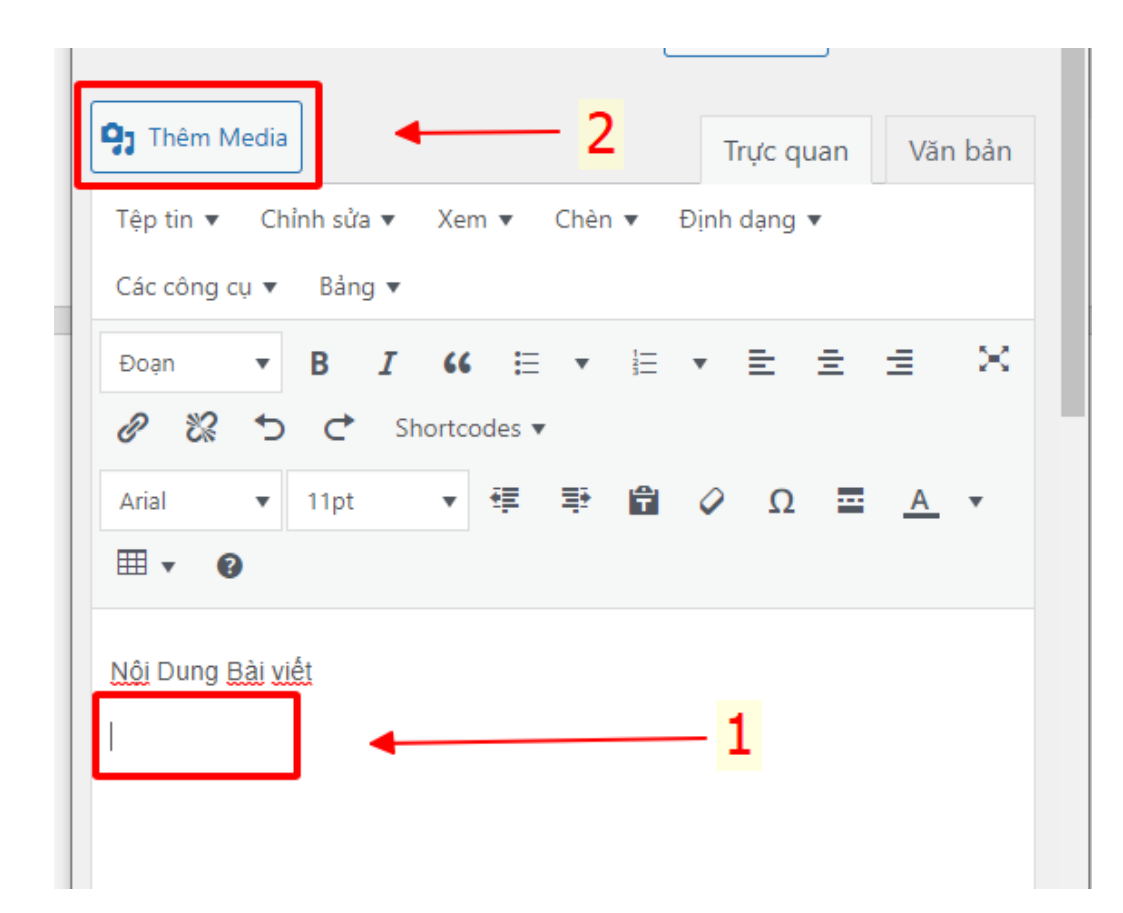

#### Khi bạn vào giao diện Thêm Media

B1: Chọn tải file hình ảnh vào website

B2: Chọn tập tin ( Thư viện chứa hình ảnh trên điện thoại )

Ngoài ra B3: Media ( chọn hình ảnh đã upload trước đó )

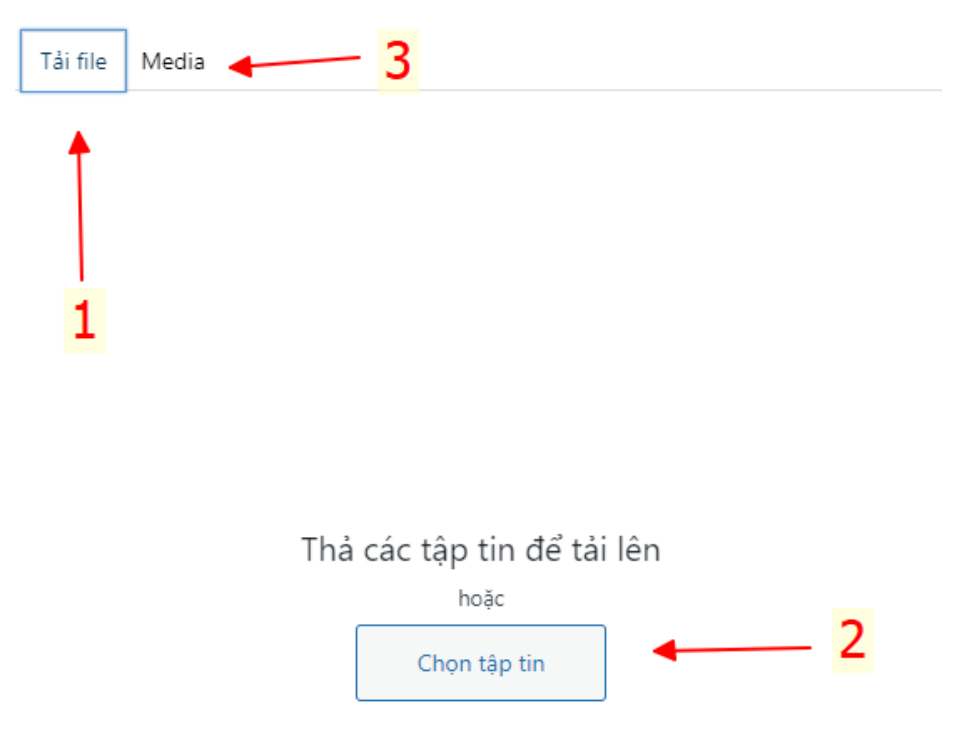

Kích thước tập tin tải lên tối đa: 2 MB

# • Cách thêm hình ảnh trong nội dung bài viết/sản phẩm

Click vào "Đặt ảnh đại diện "

| Chuyên mục               |                 | ^ | ~ |   |
|--------------------------|-----------------|---|---|---|
| Tất cả chuyên mục        | Dùng nhiều nhất |   |   |   |
| ✓ Tin tức                |                 |   |   |   |
| <u>+ Thêm chuyên mục</u> |                 |   |   |   |
|                          |                 |   |   |   |
| Ảnh đại diện             |                 | ^ | ~ | • |
| Đặt ảnh đại diện         |                 |   |   |   |
|                          |                 |   |   |   |
| Định dạng                |                 | ^ | ~ | • |

# Khi bạn vào giao diện Đạt ảnh đại diện tương tự như thêm media

- B1: Chọn tải file hình ảnh vào website
- B2: Chọn tập tin ( Thư viện chứa hình ảnh trên điện thoại )

Ngoài ra B3: Media ( chọn hình ảnh đã upload trước đó )

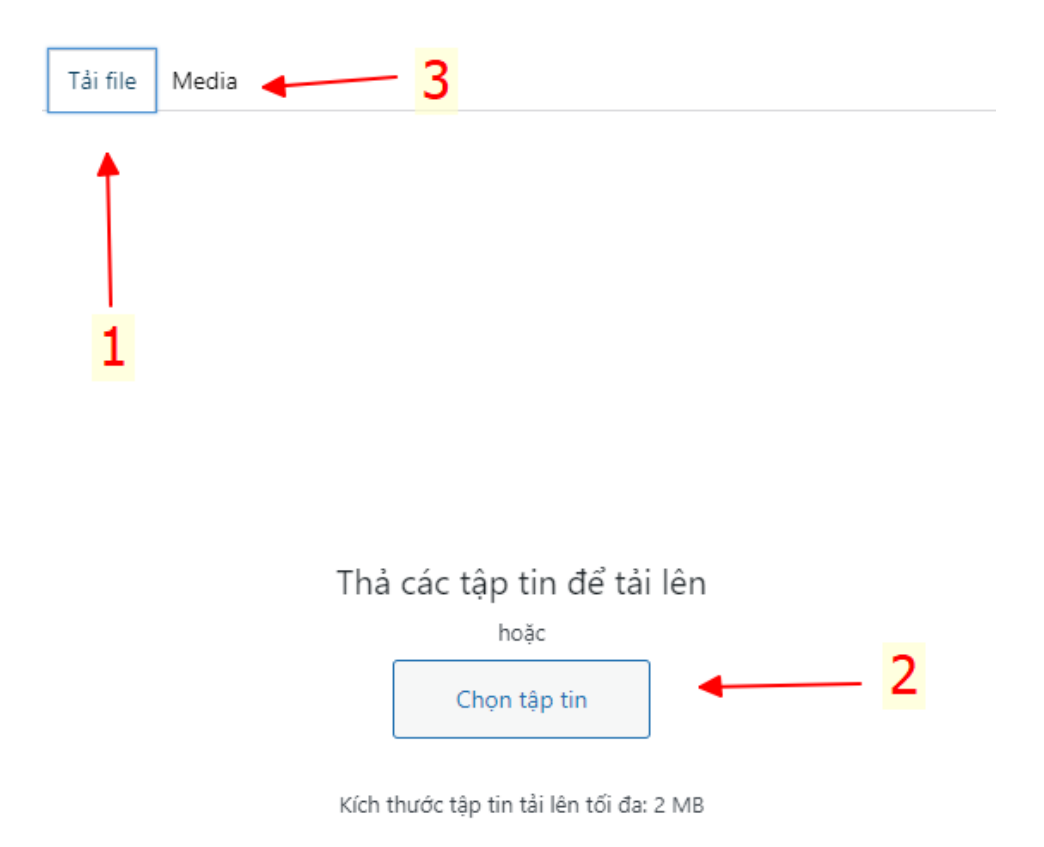

## 2. Tiếp Theo THV Sẽ Hướng Dẫn Tạo Sản phẩm Cho Website

Hướng dẫn đăng sản phẩm wordpress mobile

Để nhập sản phẩm chúng ta cần làm theo các bước sau

#### Bước 1: Vào SẢN PHẦM và chọn THÊM MỚI SẢN PHẨM

Bước 2: Nhập tên sản phẩm

Bước 3: Nhập mô tả chi tiết sản phẩm

Bước 4: Nhập giá sản phẩm

Bước 5: Nhập mô tả ngắn cho sản phẩm. Nội dung khách hàng sẽ xem ngay khi vào trang chi tiết sản phẩm nếu không có nhu cầu xem chi tiết về sản phẩm. Bước 6: Chọn **DANH MỤC SẢN PHẨM**. Trong trường hợp chưa có danh mục sản phẩm bạn có thể thêm mới danh mục sản phẩm mới bằng nút "+**Thêm danh mục sản phẩm mới**" ngay bên dưới.

Bước 7: Nhập **ẢNH SẢN PHẨM**. Đây là ảnh hiển thị trong list danh sách sản phẩm ở trang **DANH MỤC SẢN PHẨM**. (Thường bắt buộc để website của bạn không bị quá xấu khi khách hàng truy cập website).

Bước 8: Nhập **THƯ VIỆN ẢNH SẢN PHẨM**. Nếu bạn có nhiều hơn 1 ảnh hãy thêm chúng tại mục này.

Bước 9: Chọn nút ĐĂNG BÀI VIẾT để đăng sản phẩm lên website.

#### Hướng dẫn cụ thể như sau:

Bạn click vào menu trái  $\rightarrow$  Chọn mục "**Sản Phẩm**" sẽ có List menu con  $\rightarrow$  Chọn "**Thêm mới**"

#### Cách thực hiện như sau:

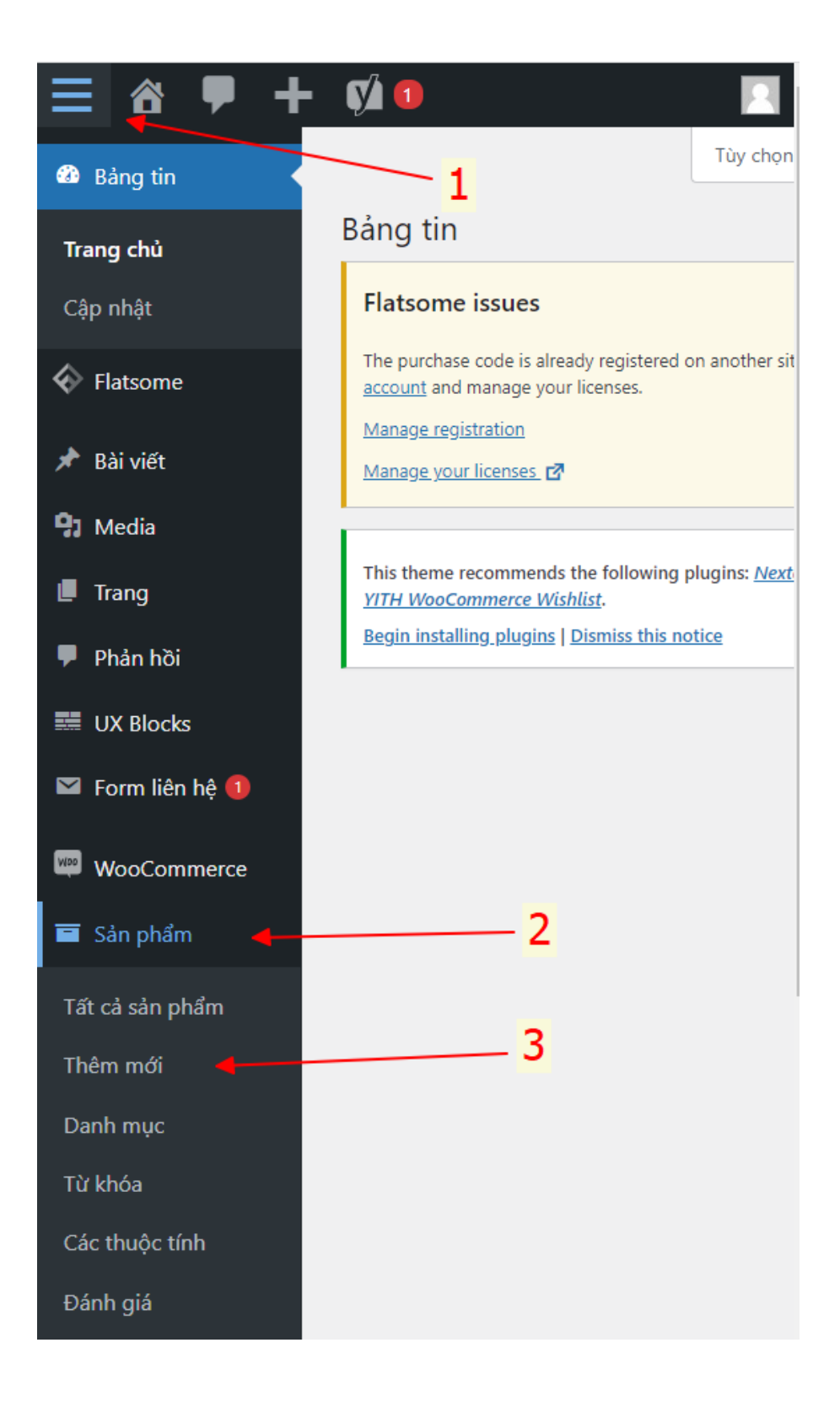

## • Sau khi bạn vào giao diện sản phẩm

- B1: Nhập tên sản phẩm
- B2: Nhập Nội Dung Sản Phẩm ( review )
- B3: Thêm hình ảnh vào nội dung sản phẩm = Click vào Thêm Media
- B4: Căn chỉnh nội dung, chỉnh màu ....

| Editor UX Builder                              |
|------------------------------------------------|
| Tên sản phẩm 🚽 🚺                               |
|                                                |
| Thêm Media                                     |
| Tệp tin 🔻 Chỉnh sửa 💌 Xem 💌 Chèn 💌 Định dạng 💌 |
| Các công cụ 🔻 Bảng 👻 😽                         |
| Đoạn ▼ B I 46 🗄 ▼ 🗄 ▼ 🗮 🗲 🖂                    |
| 😑 🖉 況 🕤 🔿 Shortcodes 🔻                         |
| Arial 🔹 11pt 🔹 🛱 🛱 🖉 Ω 🧮                       |
| <u>A</u> • III • 🔞                             |
| Nội Dung <u>Sản Phẩm</u>                       |

## • Kéo xuống cuối cùng khi bạn đã nhập xong thông tin sản phẩm

Tiếp theo bạn nhập giá sản phẩm và mô tả ngắn cho sản phẩm

- B1: Nhập giá sản phẩm và giá khuyến mãi
- B2: Nhập mô tả ngắn cho sản phẩm ( tối đa 200 ký tự )

| Dữ liệu :     | sản phẩm — Sản phẩm đơn giản v Sản phẩm                                                                                                    | ảo:              |
|---------------|----------------------------------------------------------------------------------------------------|------------------|
| ×             | Giá bán thường (₫)                                                                                                    |                  |
| \$            | Giá khuyến mãi (đ)                                                                                                    |                  |
|               | Lên lịch                                                                                                    |                  |
| Ø             |                                                                                                    |                  |
|               | 1                                                                                                    |                  |
| •             |                                                                                                    |                  |
|               |                                                                                                    |                  |
|               |                                                                                                    |                  |
| Mô tả n       | ıgắn của sản phẩm                                                                                                    | ~ ~              |
|               |                                                                                                    |                  |
| <b>9</b> 3 Th | êm Media Trực quan                                                                                                    | Văn bản          |
| Tệp ti        | in ▼ Chỉnh sửa ▼ Xem ▼ Chèn ▼ Định dạng ▼ Các công ơ                                                                                                    | cụ ▼ Bảng ▼      |
| Đoạn          | • B I 44 ≣ • ≣ • ≣ ± ± ₫ Ø                                                                                                    | ° % ⊅            |
| ¢             | Shortcodes 🔻                                                                                                    |                  |
| Arial         | <ul> <li>11pt</li> <li>Ξ</li> <li>Ξ</li> <li>Ξ</li> <li>Δ</li> <li>Ξ</li> <li>Δ</li> <li>Δ<td>r ⊞ <b>• (</b>9</td></li></ul> | r ⊞ <b>• (</b> 9 |
| Mô tà         | ngắn (200 ký tự ) 🚽 🔁                                                                                                    |                  |
|               |                                                                                                    |                  |

# • Kéo lên khi bạn đã nhập xong giá và mô tả sản phẩm

Tiếp theo đó bạn hãy nhập thông tin sau:

- B1: Chọn Danh mục sản phẩm bạn muốn hiển thị
- B2: Chọn ảnh đại diện cho sản phẩm
- B3: Chọn album xem thêm cho sản phẩm (Được chọn nhiều ảnh liên quan )
- B4: Đăng sản phẩm

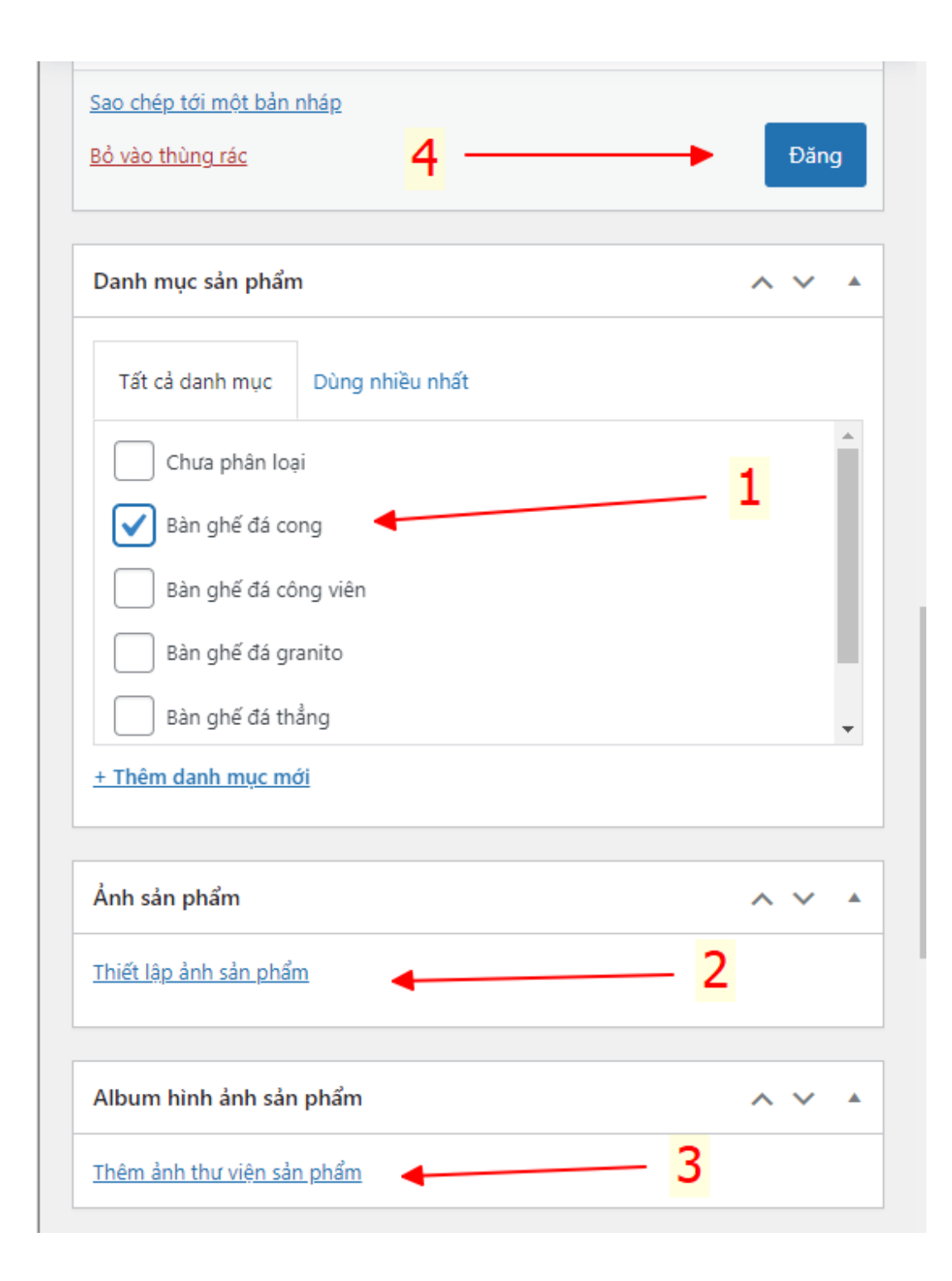

Thêm hình ảnh vào trong nội dung sản phẩm ( review )Tương tự như bài viết thêm media và cũng như thiết lập ảnh sản phẩm ( ảnh đại diện cho sản phẩm ) đã được hướng dẫn ở trên